## **UpToDate**<sup>®</sup>

개인 계정 등록 방법 안내

매일 의료 현장에서 UpToDate 를 사용해 주셔서 감사합니다. UpToDate 개인 계정을 새롭게 등록하는 방법 안내 드립니다.

이제부터는 새롭게 개인 계정을 등록하는 사용자를 대상으로 기존 비밀번호 확인과 함께 이메일 코드 입력의 추가 인증이 실시됩니다. 개인 계정의 신규 등록자의 경우, 등록 정보를 입력한 후 '확인 코드 보내기' 를 Send Verification Code 클릭합니다.

입력한 이메일 주소에서 확인 코드를 확인한 후, 등록 양식으로 돌아가서 확인 코드를 입력하고 제출을 클릭합니다. 계정을 성공적으로 등록하면 라이선스 동의 화면이 표시됩니다.

| Register for an UpToDate account                            |                                                                                                    |                                                                                                    | 1       |
|-------------------------------------------------------------|----------------------------------------------------------------------------------------------------|----------------------------------------------------------------------------------------------------|---------|
| Matacc 개인 계정 등록 양식 an<br>you work.                          | UpToDate Customer Service <noreply@uptodate.com> www.mum.ite.ite(mit) UpToDate Email Verification We knechtroset=HIIIbeca</noreply@uptodate.com> |                                                                                                    |         |
| Already registered? Please log in with your UpToDate        | Dear user,<br>Mease see your verification code below:                                                                                            |                                                                                                    |         |
| username and password.                                      | Code: 520209                                                                                                    |                                                                                                    |         |
| First Name                                                  | ·····································                                                                                                    |                                                                                                    | 주소에 도착한 |
| Last Name                                                   | Sincerely,<br>UpToDate Customer Service                                                                                                    | 이메일을 확인합니다.                                                                                                    |         |
|                                                             | 1004ars Kuwer Meeth<br>200 Third Avenue<br>Waltham, HA 02451<br>1.800.998.6374 (US & Canada)                                                     | "noreply@uptodate.com"의 인증 코드가                                                                                     |         |
| You will need access to this email account to complete your | 포함된 이메일을 받게 됩니                                                                                                    |                                                                                                    | 니다.     |
|                                                             |                                                                                                    | 수령 후 10 분 이내에 절                                                                                                    | 치를 완료해  |
|                                                             |                                                                                                    | 주십시오.                                                                                                    |         |
| Create your username and password                           |                                                                                                    |                                                                                                    |         |
| Username                                                    |                                                                                                    |                                                                                                    |         |
| Password                                                    |                                                                                                    | Send New Code                                                                                                    |         |
| Password rules:                                             | Ch<br>co                                                                                                    | Check the email account you submitted for a message<br>containing a verification code. If you don't see the email, |         |
| at least 1 uppercase letter     cannot match username       |                                                                                                    | ③ 입력양식으로 돌아가서 하단의                                                                                                  |         |
| ① 필요한 정보를 입력하고,                                             | "인증 코드"에 코드를 입력하고 "인증                                                                                                    |                                                                                                    |         |
| ↓ 이 버트음 클릭하신시오                                              | 코드 제출"을 클릭합니다.                                                                                                    |                                                                                                    |         |
|                                                             |                                                                                                    |                                                                                                    |         |
| Send Verification Code                                      |                                                                                                    | Submit Verification Co                                                                                             | ode     |

\* 이 절차는 새 계정을 만들거나 기존 계정의 이메일 주소를 변경할 때 필요합니다.

\* 이미 계정이 있는 경우, 기관 이름이 표시되는 UpToDate 메인 페이지에서 로그인하여 사용할 수 있습니다.

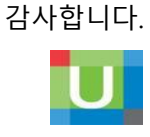